## Istruzioni caricamento firmware ESP32

- 1. Aprire il programma flash\_download\_tool\_3.9.7.exe
- 2. Selezionare ESP32 nel menu

| DOV     | VN —     |   | $\times$ |
|---------|----------|---|----------|
| СһірТур | ESP32    |   | $\sim$   |
| WorkMo  | Develo   | р | $\sim$   |
| LoadMo  | de: UART |   | $\sim$   |
|         | ОК       |   |          |
|         |          |   |          |
|         |          |   |          |
|         |          |   |          |

- 3. Impostare i seguenti dati:
  - a. SPI speed a 80Mhz
  - b. SPI mode DIO
  - c. COM la porta dell'arduino collegato (visibile da device manager in windows)
  - d. BAUD a 921600

| ESP32 FLA   | SH DOWNLO                                        | AD TOOL V3 | .9.7                                           |       |              |   | _   | $\times$ |
|-------------|--------------------------------------------------|------------|------------------------------------------------|-------|--------------|---|-----|----------|
| SPIDownload | d                                                |            |                                                |       |              |   |     |          |
|             |                                                  |            |                                                |       |              |   | _   | <br>^    |
|             |                                                  |            |                                                |       |              |   | 0   |          |
|             |                                                  |            |                                                |       |              |   | 0   |          |
|             |                                                  |            |                                                |       |              |   | 0   |          |
|             |                                                  |            |                                                |       |              |   | 0   |          |
|             |                                                  |            |                                                |       |              |   | 0   |          |
|             |                                                  |            |                                                |       |              |   | 0   |          |
|             |                                                  |            |                                                |       |              |   | 0   |          |
|             |                                                  |            |                                                |       |              |   | 0   | ~        |
| SPI SPEED   | SPI MODE<br>QIO<br>QOUT<br>DIO<br>DOUT<br>FASTRD |            | NotChgBin<br>kSettings<br>ombineBin<br>Default | n     | DetectedInfo | > | < > |          |
| DownloadPan | el 1                                             |            |                                                |       |              |   |     |          |
| IDLE<br>等待  |                                                  |            |                                                |       |              |   |     | < >      |
| START       | STOP                                             | FRASE      | COM:                                           |       |              |   |     | ~        |
| JIANI       | 510P                                             | LIVASE     | BAUD:                                          | 92160 | 00           |   |     | $\sim$   |
|             |                                                  |            |                                                |       |              |   |     |          |

4. Premere sui 3 pallini e selezionare il file .bin da caricare, assicurarsi di configurare gli altri campi come in questa schermata (spunta sx e 0x0 a dx)

| ESP32 FLASH DOWNLOAD TOOL V3.9.7     |               |               |              |  |   |     | $\times$ |
|--------------------------------------|---------------|---------------|--------------|--|---|-----|----------|
| SPIDownload                          | t l           |               |              |  |   |     |          |
|                                      |               |               |              |  | _ |     | ^        |
| E:\Temp\ESP32_3.5_Giulia_Benzina.bin |               |               |              |  | 0 | 0x0 |          |
|                                      |               |               |              |  |   |     |          |
|                                      |               |               |              |  |   |     |          |
|                                      |               |               |              |  |   |     |          |
|                                      |               |               |              |  |   |     | ]        |
|                                      |               |               |              |  |   |     | ]        |
|                                      |               |               |              |  |   |     | ]        |
|                                      |               |               |              |  |   |     | ~        |
| SPIFlashConfig                       | 9             |               |              |  |   |     |          |
| SPI SPEED                            | SPI MODE      |               | DetectedInfo |  |   |     |          |
| ◯ 40MHz                              | QIO           | ✓ DoNotChgBin |              |  | ^ |     |          |
| ○ 26.7MHz                            | <b>○ QOUT</b> | LockSettings  |              |  |   |     |          |
| ○ 20MHz                              | DIO           | CombinePin    |              |  |   |     |          |

5. Premere start e attendere che il pannello in basso indichi "FINISH" dopodichè va scollegato e ricollegato lo schermino esp32 e la configurazione è finita.